## Translator download and install procedure

- 1) Click on <u>MDTranslatorSetup.exe</u> to open link in browser.
- 2) Click download on browser page
- 3) Open MDTranslatorSetup.exe at browser download icon/location

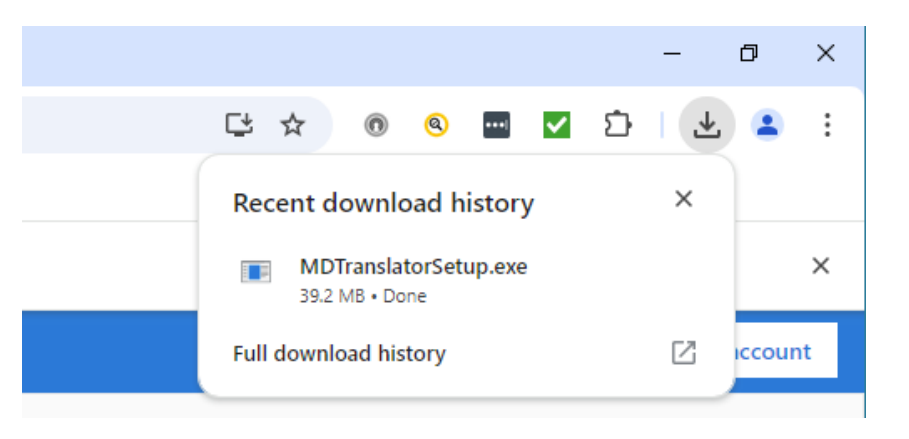

- a. You may receive a security warning (see other alternatives below)
- b. Click "More info" and "Run anyway"

| Windows protected your PC                                                                                                    | × | Windows protected your PC                                                                                                    |  |
|----------------------------------------------------------------------------------------------------|---|----------------------------------------------------------------------------------------------------|--|
| Microsoft Defender SmartScreen prevented an unrecognized app from<br>starting. Running this app might put your PC at risk.<br><u>More_info</u> |   | Microsoft Defender SmartScreen prevented an unrecognized app from<br>starting. Running this app might put your PC at risk.<br>App: MDTranslatorSetup(1).exe<br>Publisher: Unknown publisher |  |
| Don't run                                                                                                    |   | Run anyway Don't run                                                                                                    |  |

- 4) Proceed with installation
  - a. Note installation location. This can be changed.
- 5) Create Desktop icon. Recommended to easily find application.
- 6) Install
- 7) Click finish. Application should load, otherwise click desktop icon.

Other warning types:

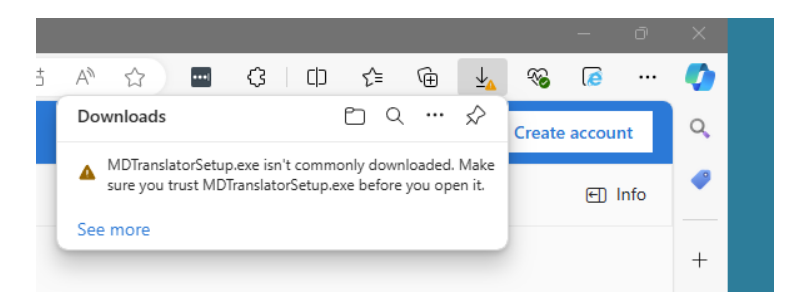

Click the 3 dots in the header and chose KEEP from the menu

| Make sure you trust<br>MDTranslatorSetup.exe                                                                                                    |  |        |  |  |  |  |
|----------------------------------------------------------------------------------------------------|--|--------|--|--|--|--|
| Microsoft Defender SmartScreen couldn't<br>verify if this file is safe because it isn't<br>commonly downloaded. Make sure you<br>trust the file you're downloading or its<br>source before you open it.<br>Name: MDTranslatorSetup.exe |  |        |  |  |  |  |
| <br>Show more V                                                                                                    |  |        |  |  |  |  |
| Delete                                                                                                    |  | Cancel |  |  |  |  |

Click "Show more" and then "Keep anyway"